### Instalação do Certificado SSL no celular

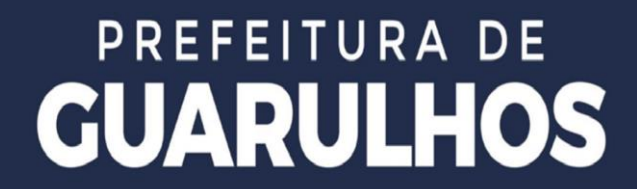

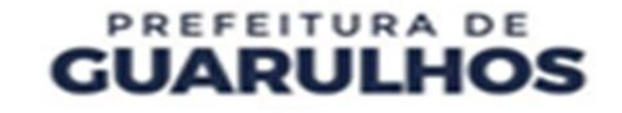

Este tutorial tem como objetivo instruir o usuário na instalação do **Certificado Digital SSL.** 

O certificado possui suma importância na autenticação da identidade de um site, possibilitando uma conexão criptografada e agindo contra invasores.

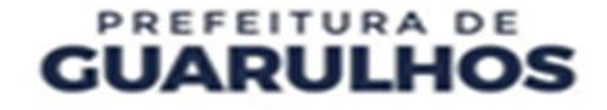

**1º Passo**: Conecte na Rede WiFi **Educacao-Conectada**, utilizando a senha **guarulhos2020**.

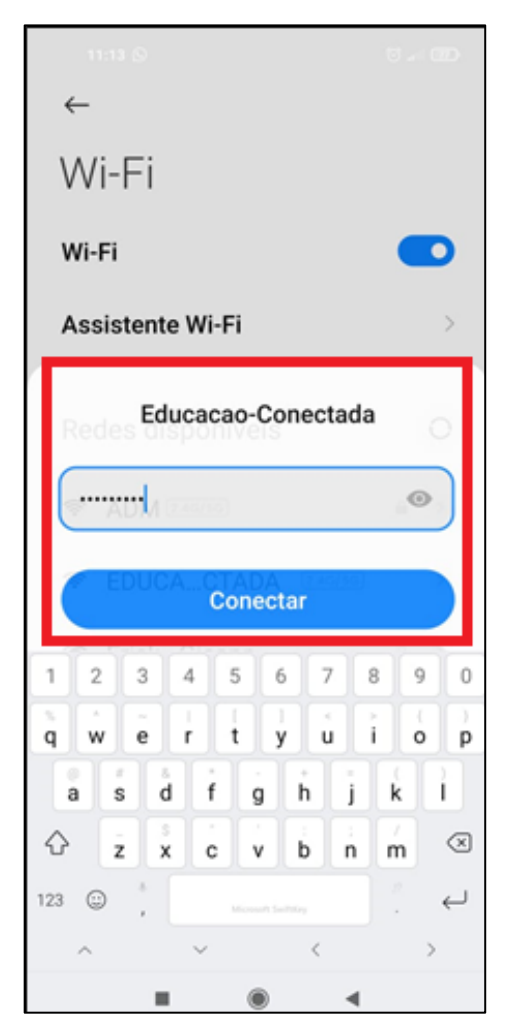

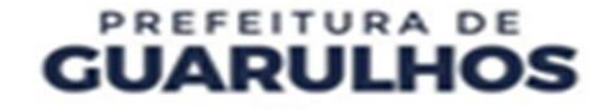

**2º Passo**: Acesse o navegador de internet em seu dispositivo móvel.

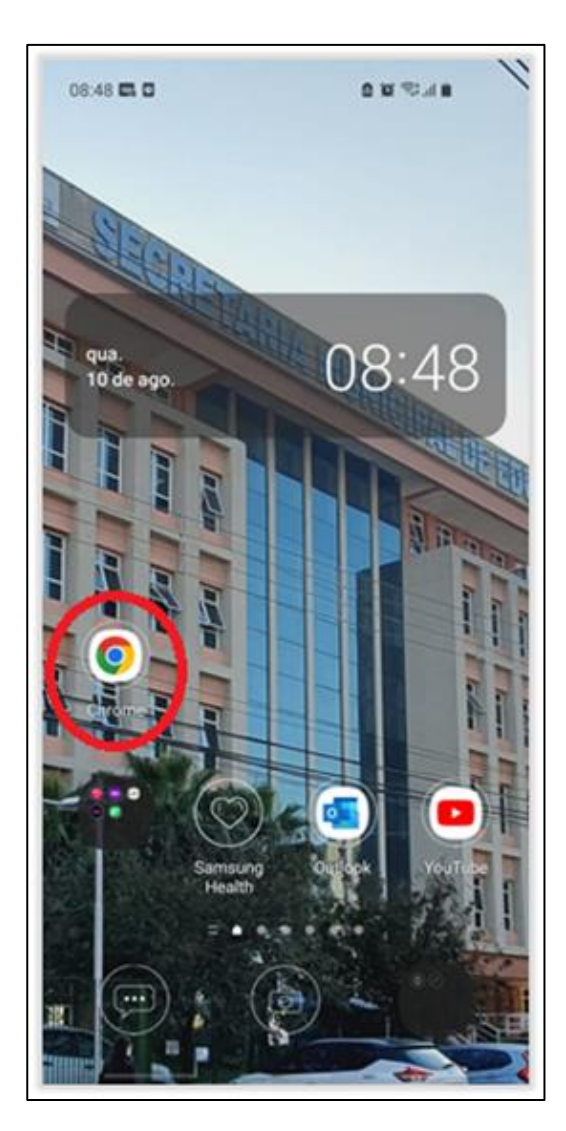

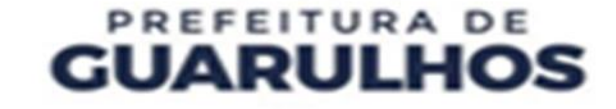

### 3º Passo: Na barra de endereço do navegador digite http://172.16.208.30/Mobile/wgseducgru.cer

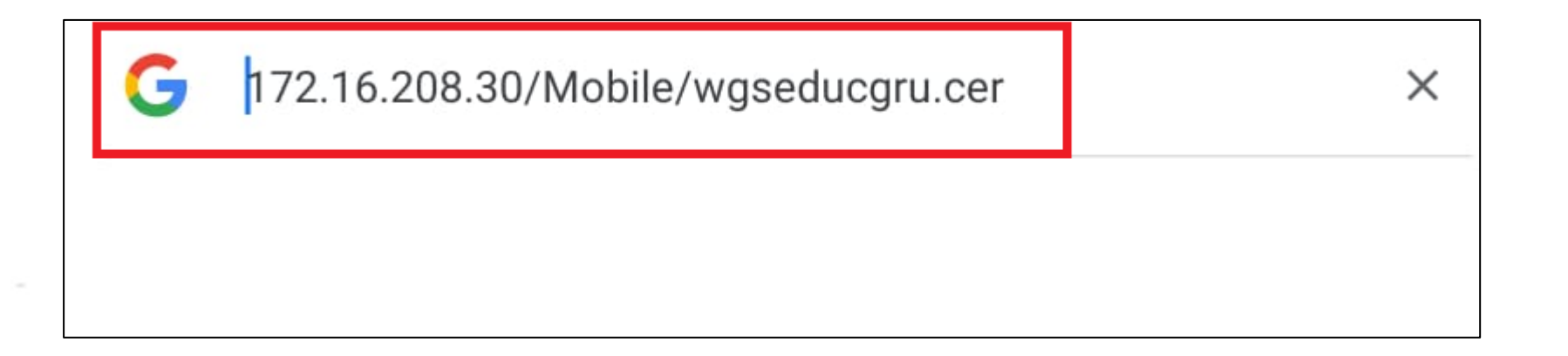

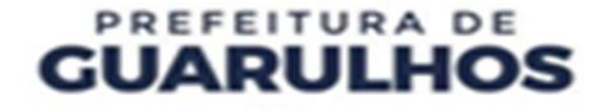

### 4º Passo: Faça o download do arquivo.

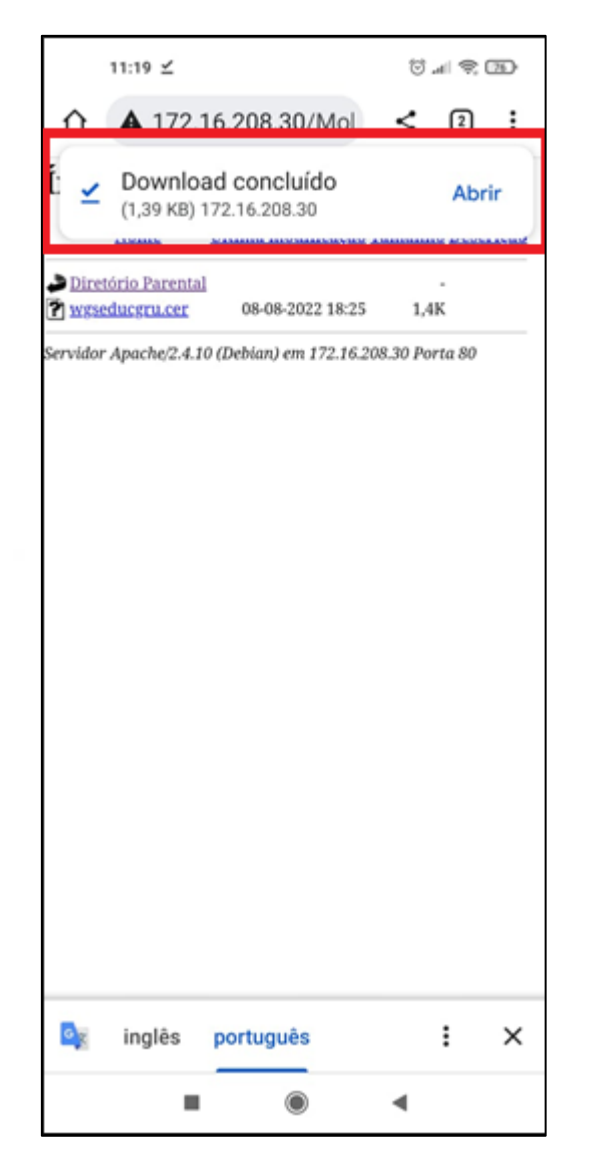

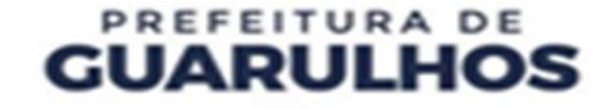

### 5º Passo: Acessar a área de configurações do celular.

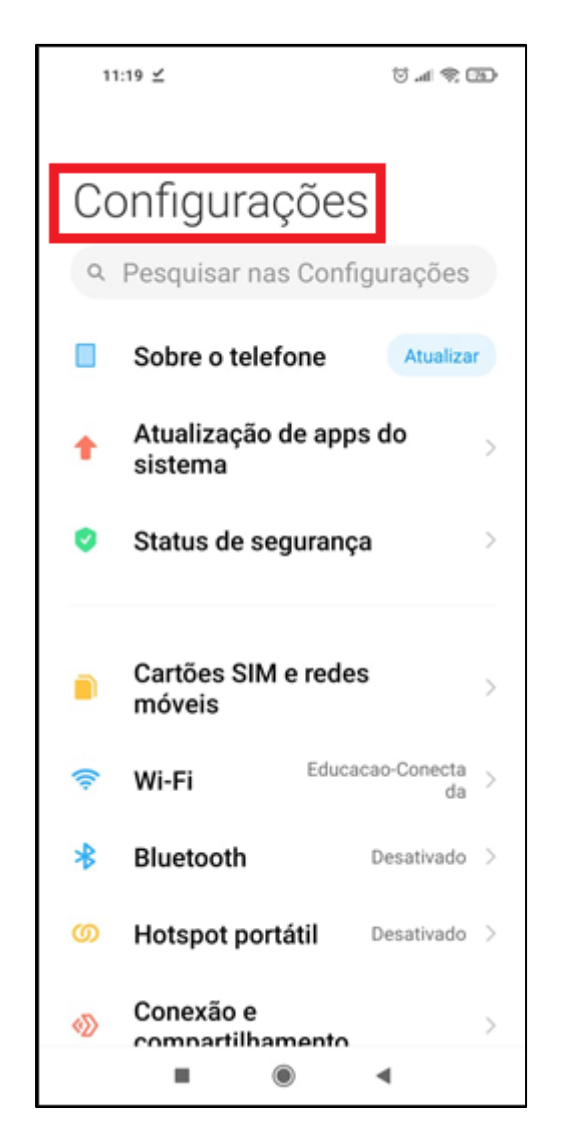

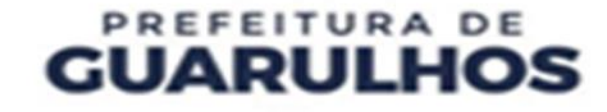

6º Passo: Digite na área de pesquisa "Instalar Certificados/Instalar Certificados de Rede" e clique para fazer a instalação.

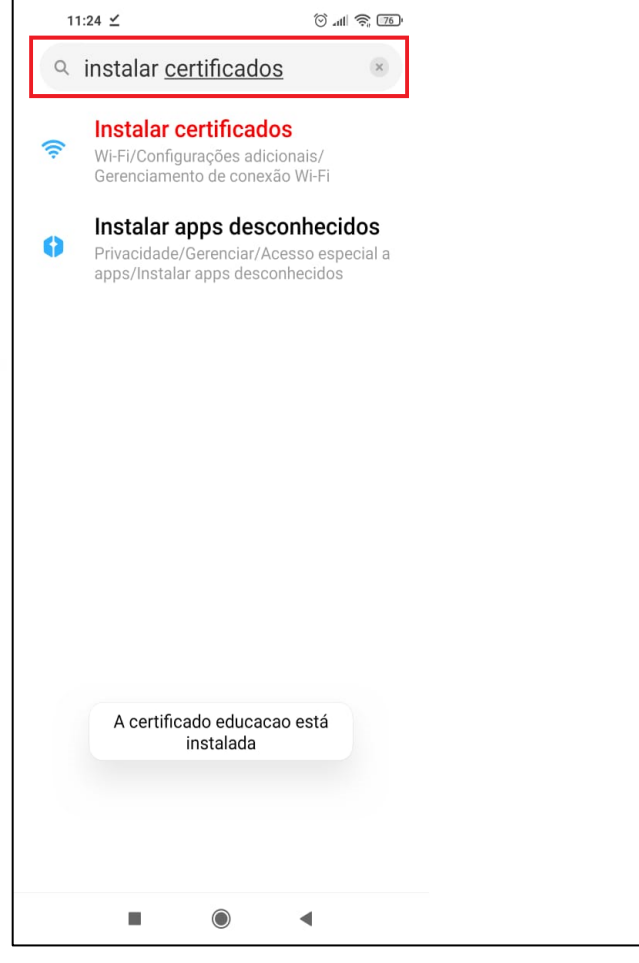

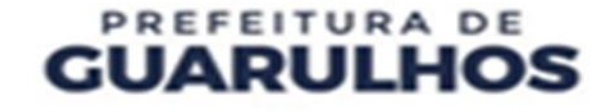

# **7º Passo**: Renomeie o arquivo para instalar o certificado e clique em **ok**.

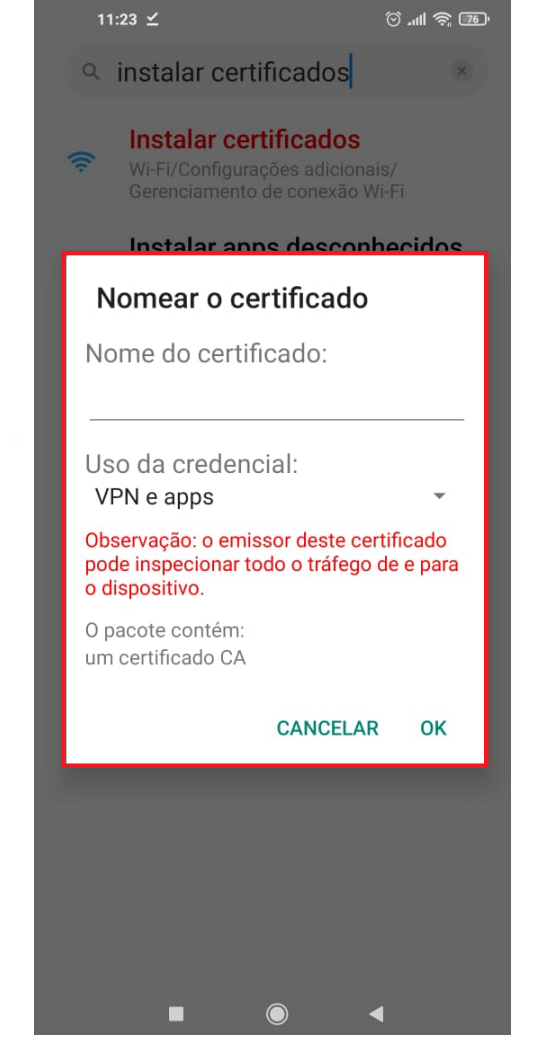

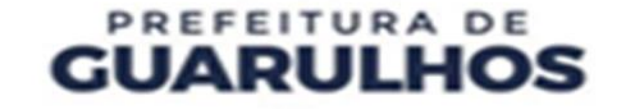

### Dúvidas podem ser enviadas no e-mail do servicedesk:

servicedesk@educacao.guarulhos.sp.gov.br ou através o

telefone: 2475-7408.

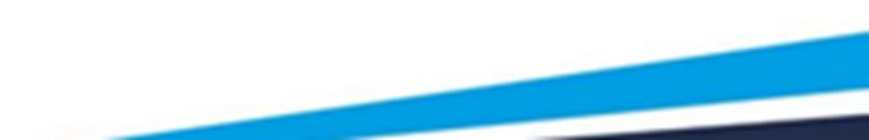

## Secretaria da Educação

# PREFEITURA DE **GUARULHOS**